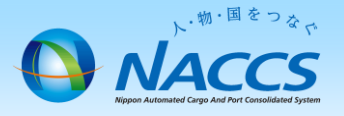

# 一般NACCS端末の追加申込

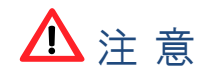

・リモートでの工事が発生します。

(※回線種別・工事内容によってリモート工事時に、数時間の通信断が 発生することがあります。)

·「予備ルータ」をお持ちのお客様については、直接現場にお伺いして 工事を行いますので、別途工事費用が発生します。

# ~申込から利用開始までの流れ~

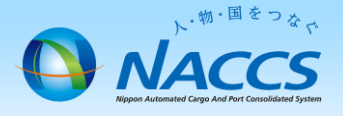

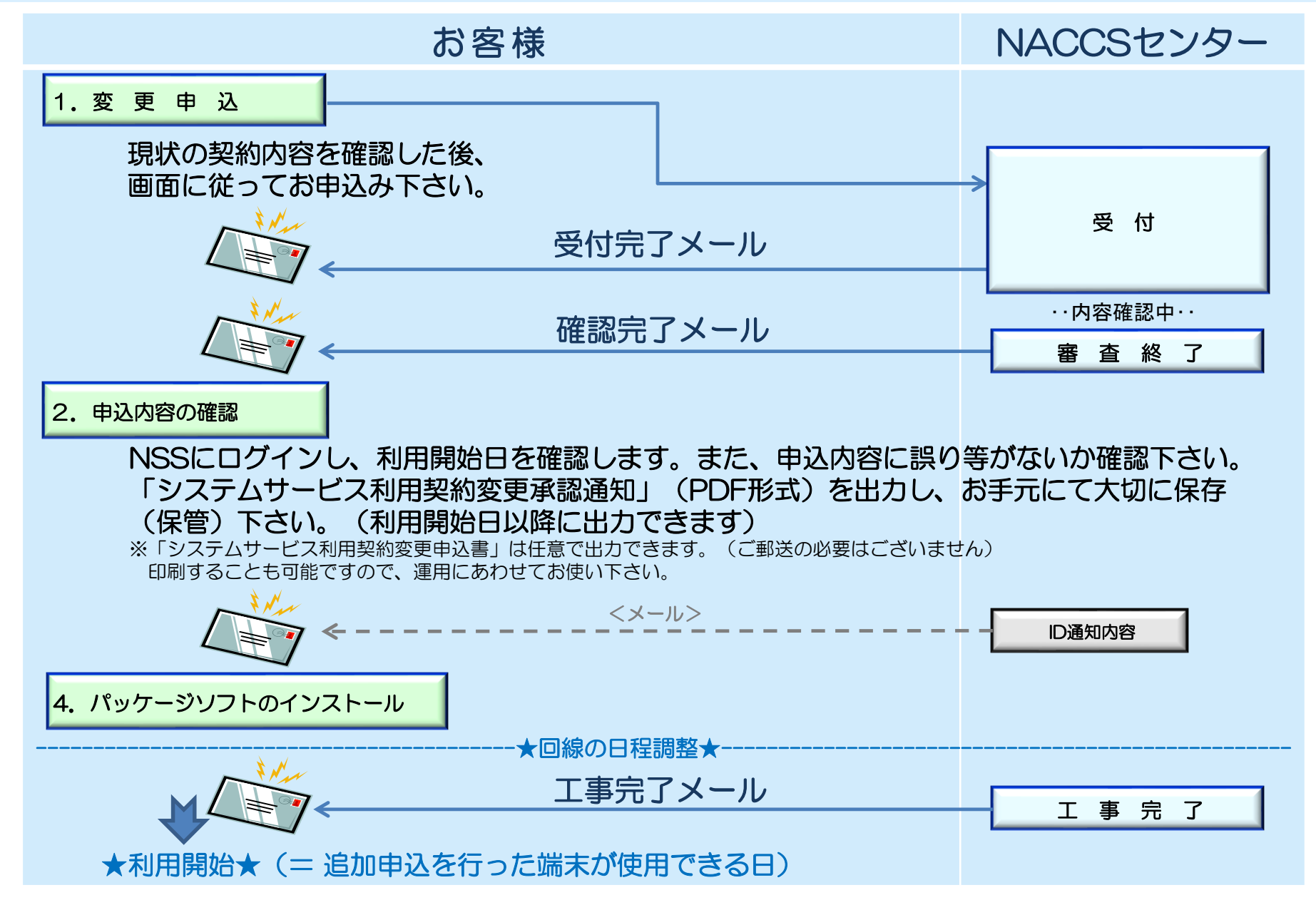

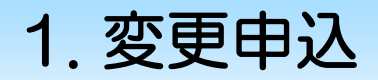

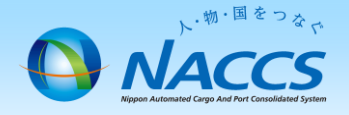

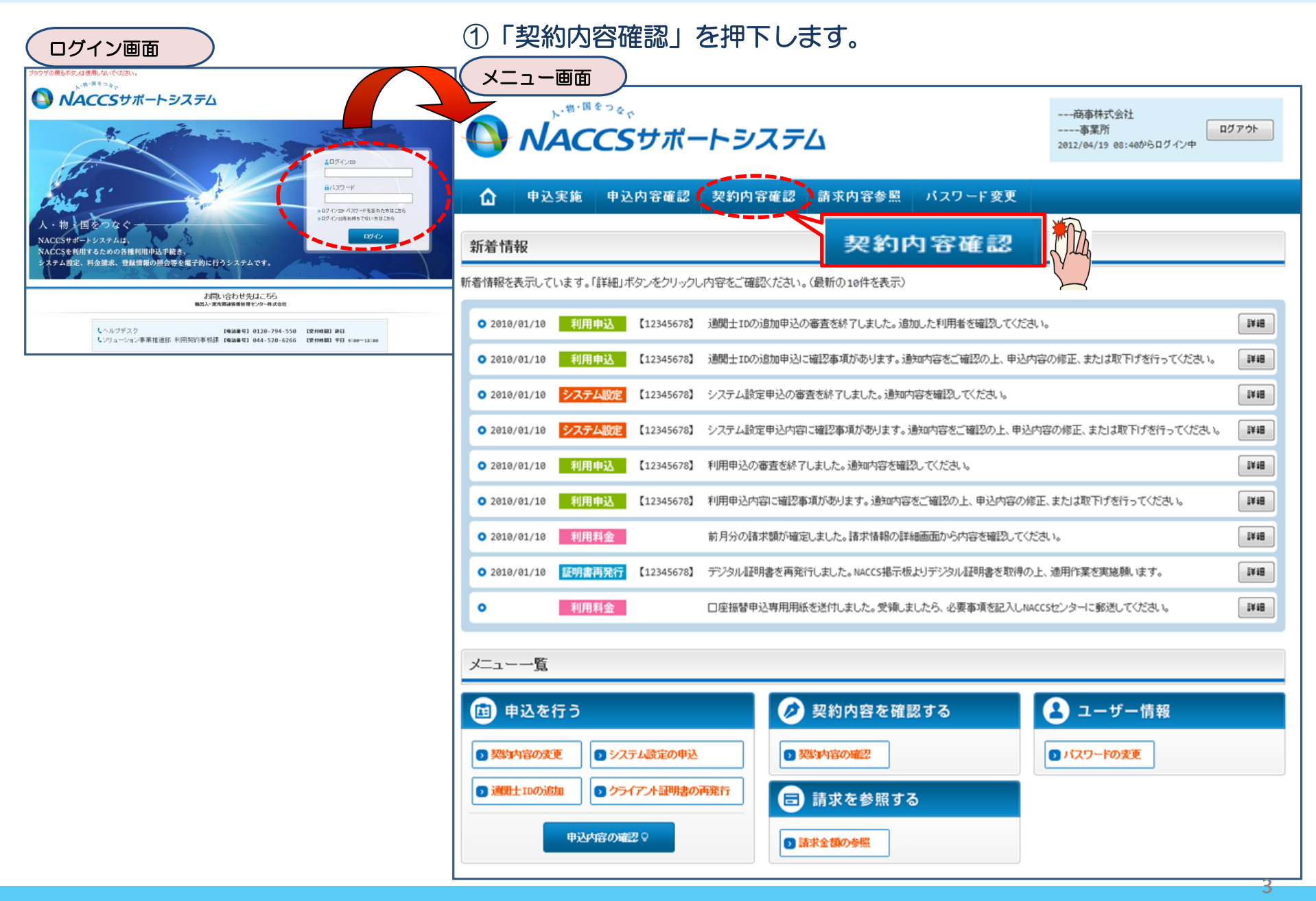

## ②「一般NACCS」タブを開き、 現在の一般NACCS回線(台数等)を確認の上、 「契約情報を変更する」ボタンを押下します。

初約唐起詳細主云面面

# ③申込完了までの流れを確認し、 「申込内容選択へ進む」ボタンを押下します。

変更申込ガイダンス画面

| 天和川月和日                                           |                                 |                        |                                         |                   |                                       |                                 |                     | 7 🔨                                     |                                                                                                    |
|--------------------------------------------------|---------------------------------|------------------------|-----------------------------------------|-------------------|---------------------------------------|---------------------------------|---------------------|-----------------------------------------|----------------------------------------------------------------------------------------------------|
| ブラウザの戻るボタルは使用しない<br>ト・ <sup>物・国をつい</sup><br>NACC | <sup>*</sup> *<br><b>Sサポートシ</b> | <i>マステ</i> ム           |                                         |                   | ————————————————————————————————————— | 商事株式会社<br>-事業所<br>/19 08:40からログ | <b>ログアウト</b><br>イン中 | NACCSサ<br>「事業所:<br>情報を更<br>変更申辺<br>変更申辺 | ボートシステム(NSS)から、現在の契約内容を参照することができます。(「契約内容参照」タブ)<br>コード」を入力し変更項目を選択すると、変更内容に応じた現在の契約情報が表示されますので、情報の更新を行います。<br>「新した内容は、変更前と変更後を表示した確認画面から確認でき、変更内容を確認し登録することによって変更中込手続きが終了します。<br>3手続きの進行状況及び内容を確認する必要がある場合には、中込担当者にメール等によりご連絡いたします。<br>3手続きに当たっては、あらかじめ契約内容のご検討をお願いいたします。(詳しい説明+ <u>MSS電子申請情報ページ</u> ) |
| ✿ 申込実施 申                                         | 込内容確認 契約内                       | 容確認 請求内                | 容参照 パ                                   | <b>バスワード</b>      | 変更                                    |                                 |                     | 変更申辺                                    | 3手続きの流れは次のとおりです。確認されましたら「申込内容選択へ進む」のボタンをクリックしてください。                                                                                                    |
| ✿ 契約情報詳細                                         |                                 |                        |                                         |                   |                                       |                                 |                     |                                         |                                                                                                    |
| 契約情報 参照                                          |                                 |                        |                                         | 船NA               | ccs –                                 |                                 |                     | STEP1                                   | 契約 内容の確認                                                                                                    |
| 契約情報の詳細を表示します。                                   |                                 |                        |                                         | 7,7,104           |                                       |                                 |                     |                                         | NSSに登録している現在の契約情報を確認します。                                                                                                    |
|                                                  | netNACCS                        | -股NACCS 請:             | ж <del>я.</del>                         |                   |                                       |                                 |                     | -   🖌                                   | ・契約内容参照タブから確認できます。                                                                                                    |
| 週用科畫                                             |                                 |                        |                                         | 3刀公司小东 赤口         |                                       |                                 |                     |                                         |                                                                                                    |
| 適用料金(一般NACCS)                                    | NNNN                            |                        | :                                       | ×#118 ¥K          | 現在                                    | Eの情                             | 報を                  | STEP2                                   | 契約変更項目の選択                                                                                                    |
| 適用年月                                             | 9999/99                         |                        |                                         |                   | 宿部                                    | 忍しま                             | ₹す                  | III —                                   | 事業所コードを入力し、変更申込を行う項目を選択します。                                                                                                    |
| 利田老コード / 利田老町                                    | )                               |                        |                                         |                   | $\neg$                                | $\sim$                          |                     | - II                                    | .亦再佰口+ 海粉深口ナニーしいでキナオ                                                                                                    |
|                                                  | ,<br>                           | 利用者ID                  | 管理統言                                    | 計資料               | 保護管理咨約                                | 他事業所                            |                     |                                         | 、客面は日本語の目によってていてられた。                                                                                                    |
| 区分 葉種                                            | 処理方式利用者コー                       | ド 識別番号                 | 有料分                                     | 無料分               | 保存サービス                                | と共用                             | 利用開設台日              |                                         | 亦击時まれへり十・IW号和                                                                                                    |
| NN NNN NI                                        |                                 | xxx                    | 0                                       | 0                 | 0                                     | 0                               | 9999/99/99          | STEP3                                   | 变更用物(八八)"唯品                                                                                                    |
|                                                  |                                 | xxx                    | 0                                       | 0                 | 0                                     | 0                               | 9999/99/99          |                                         | 現在の契約情報が表示されますので、変更箇所について変更の入力(上書き)します。<br>情報を更新した内容を確認直面から確認します。変更内容を確認し登録することによって変更申込の手続きが終了します。                                                                                                    |
|                                                  |                                 |                        |                                         |                   |                                       |                                 |                     | <u><u></u></u>                          | ・変更前・変更後の情報を対照して確認できます。内容に誤りがあった場合には、それぞれの入力画面に戻って内容を修正します。                                                                                                    |
| 回線                                               |                                 |                        |                                         |                   |                                       |                                 |                     |                                         | ・変更の必要のない項目については、上書きしないようにご注意ください。                                                                                                    |
| 区分 接続 EDIF<br>方式 の要                              | ACT 接続<br>要否 種別                 | アクセス速度<br>利用時間<br>回線種別 | 的配線工事<br>ISDN番号                         | ルータ<br>番号         | IPアドレス<br>(LAN側)                      | 設置場所 他<br>オブション さ               | 2事業所<br>と共用 利用開始日   | 3                                       | ・企業情報の変更を行う場合には、同一企業略称の全事業所の情報を変更します。                                                                                                    |
|                                                  |                                 |                        | INNNNN1N<br>INNNN2                      | XXXXXX            | X0000000X1X000X                       | IX III                          | o 9999/99/9         | 9 STEP4                                 | 繋 押込の完了 甲込内容選択へ進む >                                                                                                    |
| 論理端士                                             |                                 |                        |                                         |                   |                                       |                                 |                     | <b>K</b> I                              | 変更申込み手続きの完了を申込担当者宛でにご連絡いたします。<br>「システム利用申込者」(次本の人参照在スーンができます。(※本面申込の書面によろ現出は不要です。)                                                                                                    |
| ルータ番号 区分 利用機                                     | 器区分 パッケージ 論理                    | 對端末名                   | 端末7<br>SMTP>                            | アクセスキー<br>メールアドレス | ţ                                     | IPアドレス<br>(LAN側)                | 利用開始日               |                                         | シスクスは1000円と目をしていたい、100000000000000000000000000000000000                                                                                                    |
| XXXXXX NN NNNN                                   | NN NNN XX                       | 000000 X00000000       | (1)000000000000000000000000000000000000 | xxxxxxxxxxxx      | <                                     | XXXXXXXXXX1X                    | XXXX 99999/99/99    |                                         |                                                                                                    |
| XXXXXX NN NNNN                                   | NN NNN XX                       | 000000 0000000         | (1)000000000000000000000000000000000000 | xxxxxxxxxxxx      | <                                     | XXXXXXXXXX1X                    | XXXX 9999/99/99     |                                         |                                                                                                    |
|                                                  |                                 |                        |                                         |                   |                                       |                                 |                     |                                         | < 契約情報を照に戻る                                                                                                    |
| NNNN5                                            |                                 |                        |                                         |                   | AAAAKO                                | AAAA/ A                         | A7 AA               | דן 🗖                                    | < 申込儲器参照に戻る                                                                                                    |
| * まとめてダウンロードする                                   |                                 |                        |                                         |                   |                                       |                                 |                     |                                         |                                                                                                    |
| < 大山 一家る                                         |                                 |                        |                                         |                   |                                       | 0 XX                            | 対情報を変更する            |                                         |                                                                                                    |
| < 利用間始ガイダンスに戻る                                   |                                 |                        |                                         |                   |                                       |                                 |                     |                                         |                                                                                                    |
|                                                  |                                 |                        |                                         |                   |                                       |                                 |                     |                                         | ◇ 契約 盾物を変更する 、 () ↓↓                                                                                                    |
| Copyright © Nippon                               | Automated Cargo And Port C      | onsolidated System, (  | NACCS) Inc.No r                         | reproduction      | or republication wit                  | thout written pe                | rmission            |                                         |                                                                                                    |

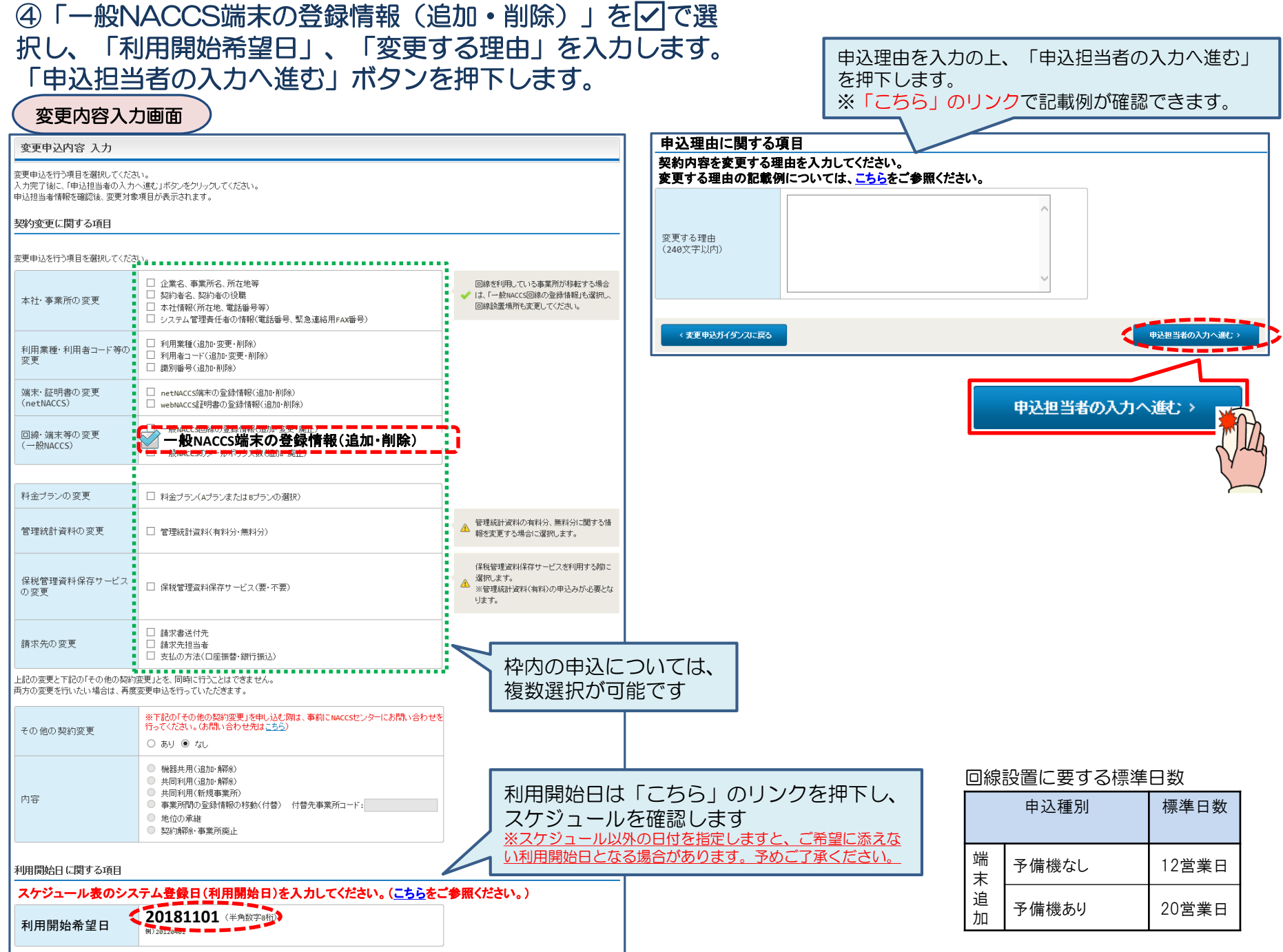

# ⑤申込担当者の情報を入力・確認し、「次へ進む」ボタンを押下します。

| 申込担当者                                                                    | 行入力國                                       |                                                                                  |                                              |                                       |                                                                 |
|--------------------------------------------------------------------------|--------------------------------------------|----------------------------------------------------------------------------------|----------------------------------------------|---------------------------------------|-----------------------------------------------------------------|
| 申込担当者 入力                                                                 | Ե                                          |                                                                                  |                                              |                                       |                                                                 |
| NACCSセンターが当該利<br>申込担当者の情報を確認<br>入力完了後に、「次へ進<br>修正が終了しましたら、「<br>申込担当者(こ関す | 用申込に関<br>認し、変更が<br>む」ボタンを<br>「申込内容確<br>る項目 | <b>する確認を行う際の連絡先となります。</b><br>あれば修正してください。<br>リックしてください。<br>恩へ進む」ボタンをクリックしてください。  | $\bigotimes$                                 | NACCSセ<br>となります<br><mark>必ず申込を</mark> | ンターが当該申込に関する確認を行う際の連絡先<br>。<br><mark>行った方の連絡先を入力</mark> してください。 |
| 弊社へ利用申込を行う担                                                              | 旦当者の情報                                     | を登録します。                                                                          |                                              |                                       |                                                                 |
| 氏名                                                                       |                                            | 姓:<br>通関 名:<br>例)通関 名:<br>た子 (全角)<br>本郎                                          | $\bigotimes$                                 | 申込受付・<br>者」宛にE-                       | 完了通知等は、 「申込担当者」及び「管理責任<br>·mailにてお知らせします。                       |
| 氏名(フリガナ)                                                                 |                                            | 姓: <mark>ツウカン</mark> 名: //ナコ (全角カナ)                                              |                                              |                                       |                                                                 |
|                                                                          |                                            | 例)シウカン タロウ<br>                                                                   | - 🚫                                          | 申込担当者                                 | に変更があれば、上書きで修正ください。                                             |
| 所属部課名 任意                                                                 |                                            | 第一営業部通関課 (全角)<br>例)第一営業部営業第3課                                                    |                                              |                                       |                                                                 |
| 役職名 任意                                                                   |                                            | (係長<br>例)課長                                                                      |                                              |                                       |                                                                 |
| 電話番号                                                                     |                                            | 0120794550 (半角英数字)<br>例)8381234567                                               | <ul> <li>「-」(ハイフン)を入:<br/>してください。</li> </ul> | カせずに、数字のみ入力                           |                                                                 |
| FAX番号 任意                                                                 |                                            | (半角英数字)<br>例)0398765432                                                          | <ul> <li>「-」(ハイフン)を入:<br/>してください。</li> </ul> | カせずに、数字のみ入力                           |                                                                 |
|                                                                          | 登録用                                        | tsukan-hanako@naccs.jp     (半角英数字)       例)taro.tsukan@naccs.jp                  | ✓ 変更申込完了の通                                   | 知先として登録します。                           |                                                                 |
| E-mailアドレス                                                               | 確認用                                        | 確認のため、同じE-mailアドレスを入力してください。<br>tsukan-hanako@naccs.jp<br>例)taro.tsukan@naccs.jp |                                              |                                       |                                                                 |
|                                                                          |                                            |                                                                                  |                                              |                                       |                                                                 |
| 〈 申込内容選                                                                  | 尻に戻る                                       |                                                                                  | <b>с</b> 3                                   | (へ進む)                                 |                                                                 |
|                                                                          |                                            |                                                                                  | [                                            | <u>*</u> *                            | 、進む、>                                                           |

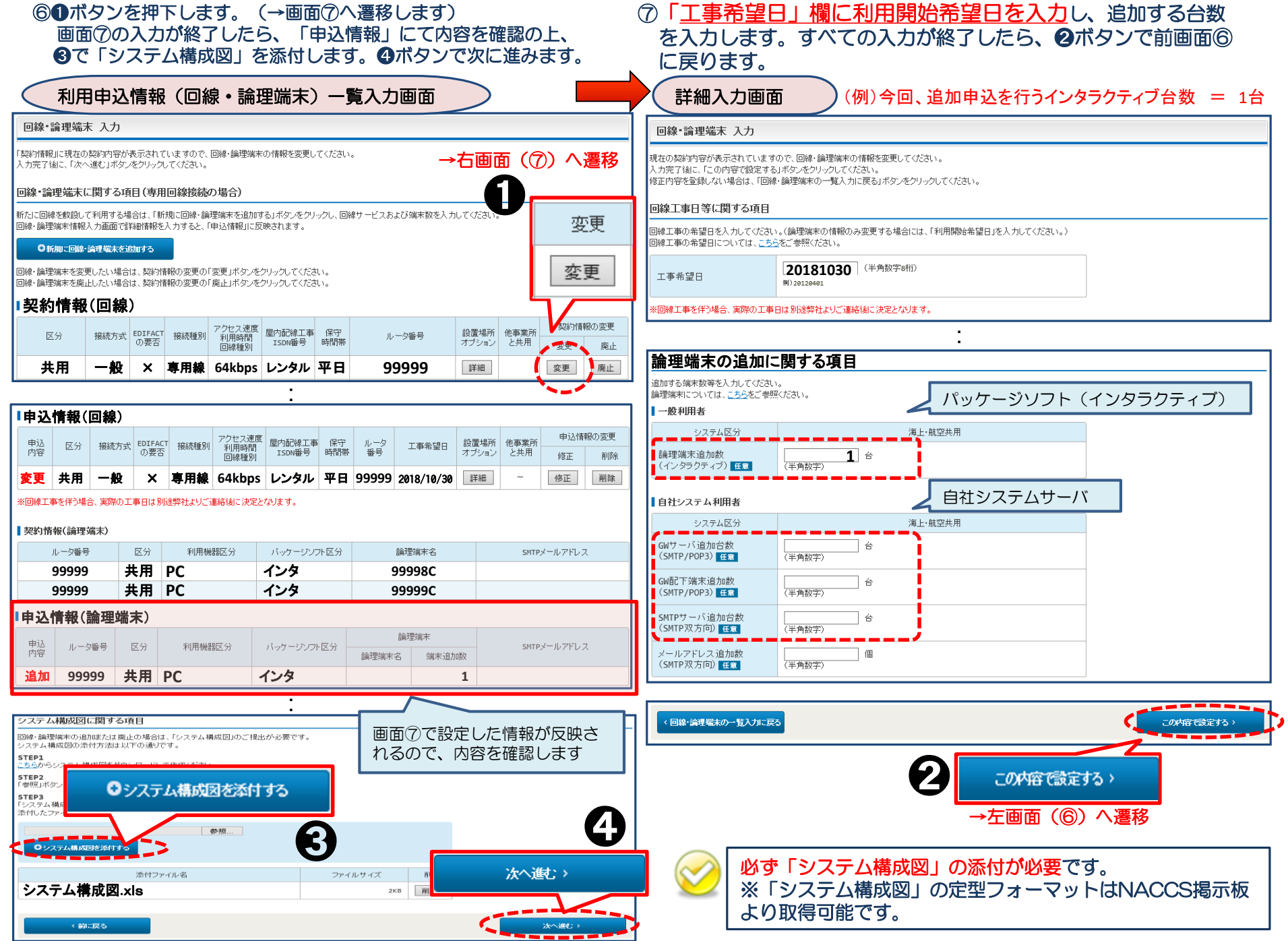

# ⑧「工事事務担当者」「工事立会者」の情報を入力し、「次へ進む」ボタンを押下します。

# 回線工事 詳細入力画面

| 回線工事 入力                                                 |                                                                           |                                                       |                    |
|---------------------------------------------------------|---------------------------------------------------------------------------|-------------------------------------------------------|--------------------|
| 見在の契約内容が表示されている<br>し力完了後に、「次へ達む」ボタン<br>冬正内容を登録しない場合は、「[ | ますので、回線工事担当者の情報を変更します。<br>をクリックしてください。<br>回線・論理媒末の一覧入力に戻る」ボタンをクリックしてください。 |                                                       |                    |
| E事事務担当者に関する                                             | 須目                                                                        |                                                       |                    |
| 回線の設置に関する工事事務担                                          | 当者の情報を変更してください。                                                           | _                                                     |                    |
| 氏名                                                      | 姓: <b>船舶</b> 名: <b>二郎</b> (全角)<br>例)温戦 三郎                                 |                                                       |                    |
| 氏名(フリガナ)                                                | 姓: <b>センパク</b> 名: ジロウ (全角カナ)<br>例)コンサイ サブロウ                               |                                                       |                    |
| 所属部課名 任意                                                | システム部         (全角)           別)第一営業等営業第3課         (全角)                    |                                                       |                    |
| 電話番号                                                    | 06456789123 (半角英数字)<br>例) 0301234567                                      | 「-」(ハイフン)を入力せずに、数字のみ入力してください。                         |                    |
| FAX番号 任意                                                | 06456789124 (半角英数字)<br>例) 0398765432                                      | <ul> <li>「-」いイプン)を入力せずに、数字のみ入力<br/>してください。</li> </ul> |                    |
| エ <b>争立会者に関する項目</b><br>実際に回線を設置する場所の立:<br>工事立会者         | 会者を入力してください。<br>④ 工事事務担当者に同じ 〇 その他(下欄に入力してください)                           |                                                       |                    |
| 氏名                                                      |                                                                           | _                                                     |                    |
| 氏名(フリガナ)                                                | 姓:<br>例)コウクウ シロウ                                                          |                                                       |                    |
| 所属部課名 任意                                                | (全角)<br>例)第一営業等営業第33課                                                     |                                                       |                    |
| 電話番号                                                    | (半角英数字)例)0301234567                                                       | 「-」(ハイワン)を入力せずに、数字のみ入力<br>してください。                     |                    |
| FAX番号 任意                                                | (半角英数字)<br>例)0398765432                                                   | 「-」(ハイワン)を入力せずに、数字のみ入力<br>してください。                     |                    |
| 回線申込の備考                                                 |                                                                           |                                                       |                    |
| 備考 任夏<br>(240文字以内)                                      | Â                                                                         | 工事に関して何か連絡には備考欄に入力しま                                  | 孫事項がある場合<br>₹す(任意) |
|                                                         | ~                                                                         |                                                       | **                 |
| く回線・論理端末の一覧入力に                                          | <b>戻</b> る                                                                | 次へ進む >                                                |                    |

| ⑨変<br>「申<br>※誤                | を<br>更内容<br>り<br>込内容<br>の<br>等か   | 客に調客を登                        | 呉りがない<br>登録する」<br>た場合には                           | )か確認の」<br>ボタンを打<br>は、各画面に | ニ、<br>₱下し<br>涙って | ます。<br>〔修正?  | を行います。                    |               | ⑩申込完了となります。                                                   |             |
|-------------------------------|-----------------------------------|-------------------------------|---------------------------------------------------|---------------------------|------------------|--------------|---------------------------|---------------|---------------------------------------------------------------|-------------|
| 変                             | 更申込                               | 入力                            | )確認画面                                             |                           | 回線·論理            | 端末の入力        | に戻る                       |               | 変更申込登録完了画面                                                    |             |
| 一般NACCS                       | 情報                                |                               |                                                   |                           |                  | _            |                           |               | NACCS利用申込 完了                                                  |             |
|                               |                                   |                               |                                                   |                           |                  |              | ▶回線-論理端末の入力に戻る            | ,             | 利用申込の受付が完了しま                                                  | ました。        |
|                               |                                   |                               |                                                   | •                         |                  |              |                           |               | 送信ましたので、ご確認なさい。                                               |             |
| 論理端末<br>契約情報                  | に関する項目                            |                               |                                                   |                           |                  |              |                           |               |                                                               | 15A]        |
| J.                            | 一夕番号                              | 区分                            | 利用機器区分                                            | パッケージソフト区分                | 論                | 俚端末名         | SMTPメールアドレス               |               | こうらの笛ちをのゴムん<br>デ社にて利用申込内容の審査を行い、審査完了後に申込社<br>など理想任義のてに通知します。  | 担当者お        |
| 99                            | 9999                              | 共用                            | PC                                                | インタ                       | 99               | 998C         |                           |               |                                                               | -。<br>iは、迷惑 |
| 由认情報                          |                                   |                               |                                                   |                           |                  |              |                           |               | ノイルターの設定でメールの増い対け対応とない。                                       | ۰           |
| 申込内容                          | ルータ番号                             | 区分                            | 利用機器区分                                            | バッケージソフト区分                | 論<br>論理端末名       | )理端末<br>端末追加 | SMTPメールアドレス<br>数          |               |                                                               |             |
| 追加                            | 99999                             | 共用                            | PC                                                | インタ                       |                  |              | 1                         |               | お問い合わせ先はこちら                                                   |             |
| システム                          | 構成図に関する                           | る項目                           |                                                   |                           |                  |              |                           |               | 輸出人・現代間違信範囲理センター特式会社                                          |             |
| -                             |                                   |                               | 添付ファイル名                                           | 2                         |                  |              | ファイルサイズ                   |               | くヘルブデスク (電話曲号) 0120-794-550 (受付時間) 終日                         |             |
| システ                           | ム構成                               | 🛛 .xls                        |                                                   |                           |                  |              | 111KB                     | J             | Cシリューション事業推進部 利用契約事務課 (電話番号) 044-520-6266 【受付時間】平日 9:00~18:00 |             |
| 変更申込の                         | の備考                               |                               |                                                   | :                         |                  |              |                           | , 🤶           | 申込担当者・管理責任者宛に、受付完了E-ma<br>自動送信します。                            | ailを        |
|                               |                                   |                               |                                                   |                           |                  |              |                           |               |                                                               |             |
| 備考 <mark>任意</mark><br>(240文字  |                                   |                               |                                                   |                           |                  |              |                           |               | 別途、弊社よりリモート工事の日程調整につい<br>ご連絡致します。                             | いて          |
|                               |                                   |                               |                                                   |                           | $\leq$           | その低備考権       | 也連絡事項などある場<br>闌に入力します(任意) | 上<br>合は、<br>) |                                                               |             |
| <b>忝付ファイ</b>                  | JL                                |                               |                                                   |                           |                  |              |                           |               |                                                               |             |
| ファイルを添け<br>その後に、「フ<br>系付ファイル・ | 付する場合には、<br>7ァイルを添付す<br>を削除する場合!: | 「参照」ボタ」<br>る」ボタンをク<br>は、「削除」ボ | ンをクリックして、ファイルを<br>リックすると、添付ファイル<br>タンをクリックしてください。 | 3選択してください。<br>・名が表示されます。  |                  |              |                           |               |                                                               |             |
|                               |                                   |                               | 参照                                                |                           |                  |              |                           |               |                                                               |             |
| <b>€</b> 7.                   | ァイルを添付する                          |                               |                                                   |                           |                  |              | 0 申込内容を登                  | 録する           |                                                               |             |
|                               |                                   | 添付フ                           | アイル名                                              | 771.                      | レサイズ             | 削除           |                           |               |                                                               |             |
|                               |                                   |                               |                                                   |                           |                  |              | 日申込内容を登録する                |               |                                                               |             |

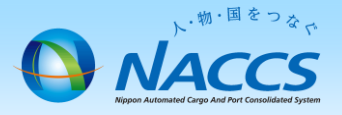

# 審査終了まで しばらくお待ちください

# (回答は翌営業日以降になることがあります)

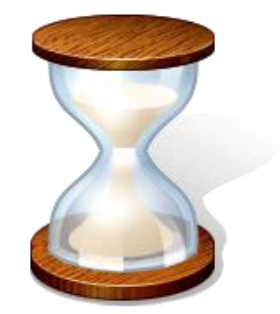

# 2. 申込内容の確認

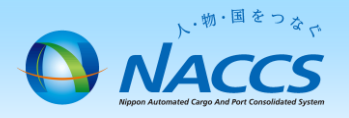

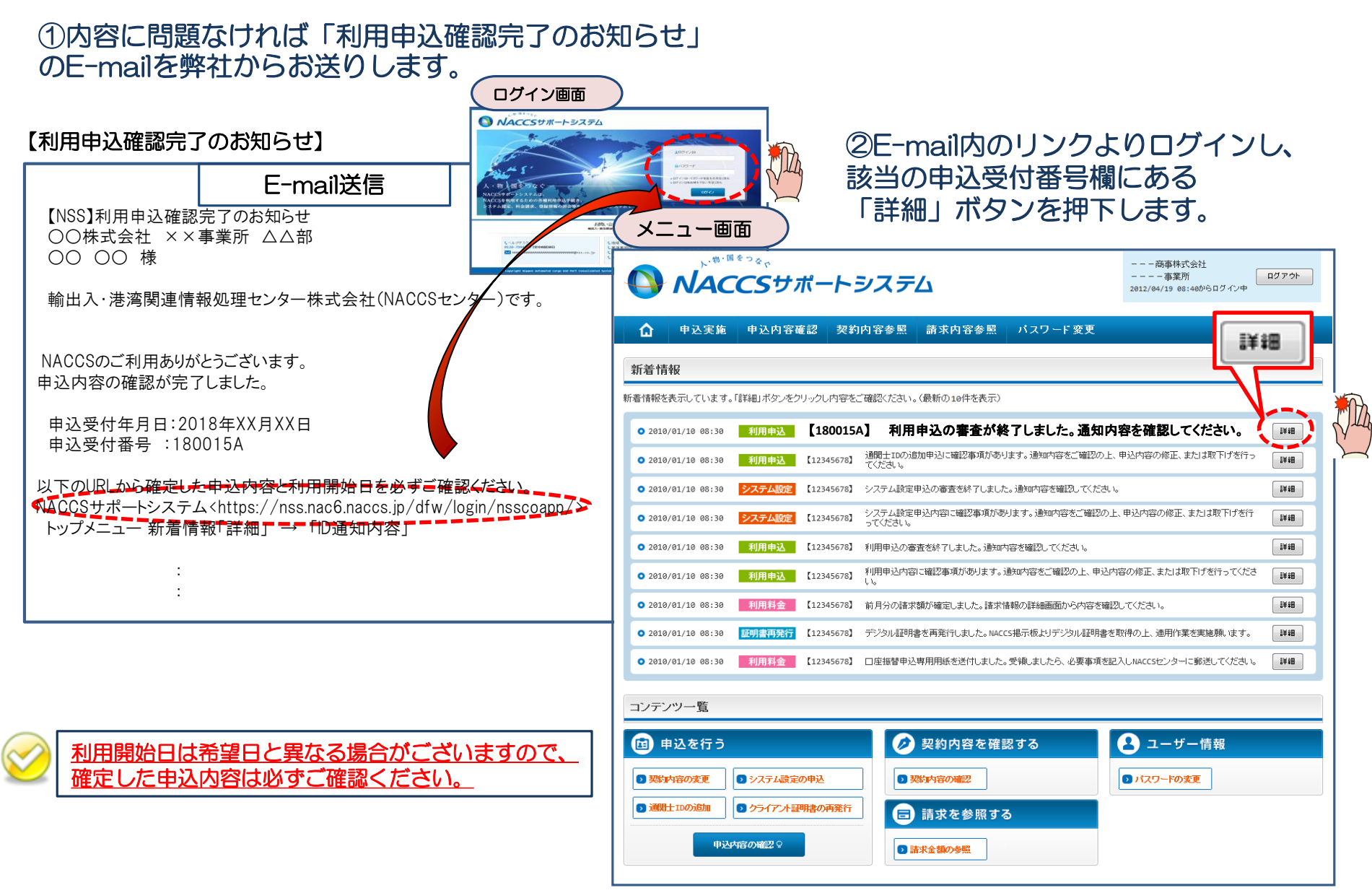

### ③確定した利用開始日を確認の上、併せて「一般NACCS」タブより内容の確認をします。 「承認通知を出力する」ボタン及び「申込書を出力する」ボタンを押下すると、それぞれ帳票を出力することができます。

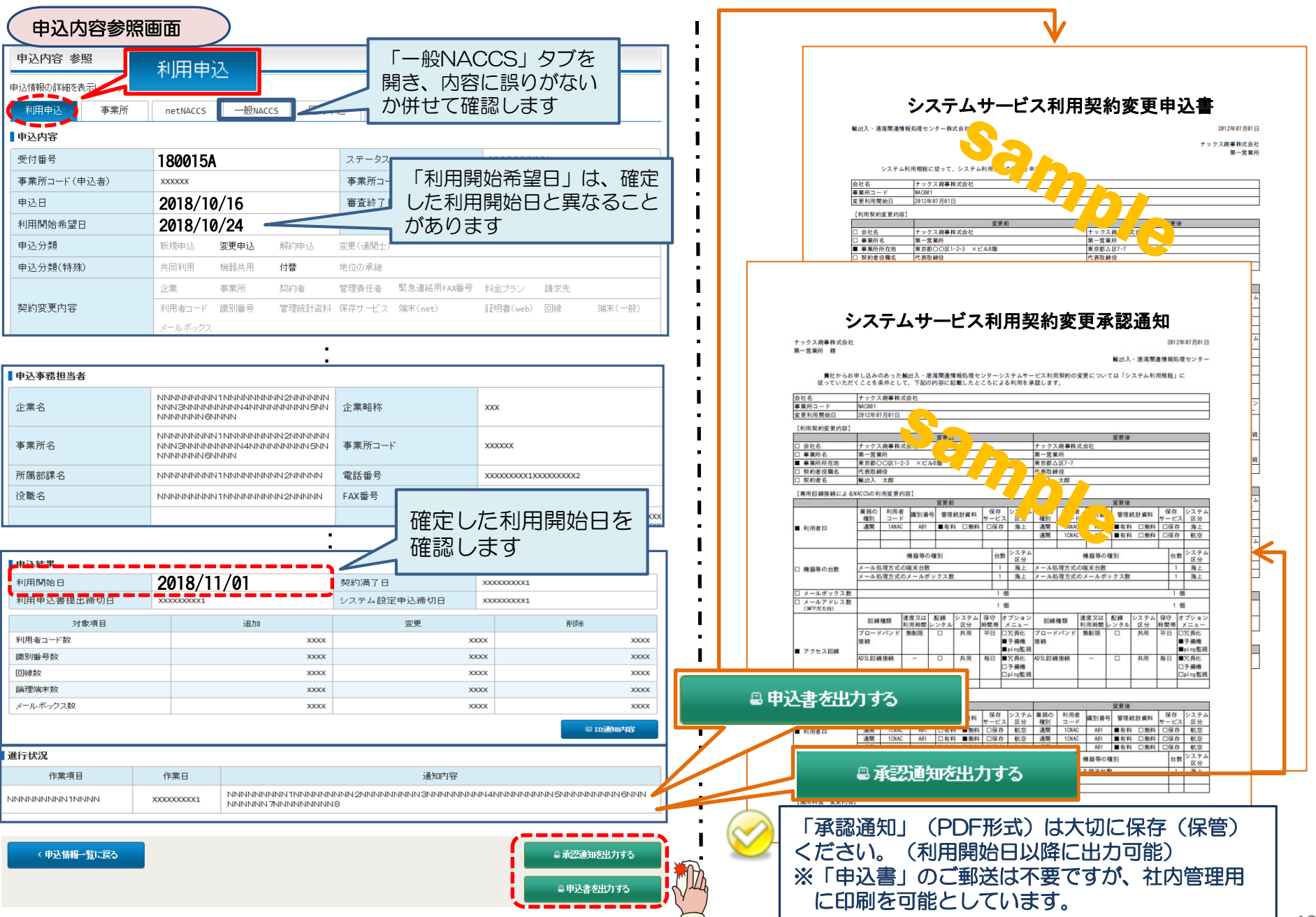

# ④新しく払い出された「IPアドレス」等を確認します。

#### ID通知内容 参照画面

### ID 発行内容 参照

ID通知内容を確認してください。

利用申込の詳細表示画面に戻る場合は「申込情報参照に戻る」ボタンをクリックしてください。

#### ID通知内容

| 利用開始日    | 2018/11/01 |
|----------|------------|
| 企業略称     | NAC        |
| 事業所コード   | NAC555     |
| 事業所バスワード | ****       |
| システム区分   | 共用         |
| 管轄税関     | 東京税関       |
| 請求先コード   | XXXXXXX    |

#### 論理端末

|           |    |        | *              |       | IBID             |        | 新ID                |                          |
|-----------|----|--------|----------------|-------|------------------|--------|--------------------|--------------------------|
| ルータ<br>番号 | 区分 | 利用機器区分 | ハッケージ<br>ソフト区分 | 論理端末名 | IPアドレス<br>(LAN側) | 論理端末名  | IPアドレス<br>(LAN側)   | 端木アクセスキーア<br>SMTPメールアドレス |
| 99999     | 共用 | PC     | インタ            |       |                  | 99997C | ***. ***. ***. *** | XXXXXXXXXXXXXXXX         |

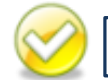

当該画面を「画面コピー」等をし、紛失しないよう大切に保管ください。

4.パッケージソフトのインストール(自社システム接続の一部のお客様は除く)

#### <パッケージソフトのインストール手順>

利用開始日前にID通知内容を通知いたします。パッケージソフト初期設定手順書を参照の上、インストールお願いします。

#### <u>「パッケージソフト初期設定手順書」掲載場所</u> ① NACCS掲示板にアクセス※します。 専用線URL: <u>http://bbs.prod.naccs6/</u>

※ID通知内容記載のDNSアドレスを設定する必要があります。

### ② NACCS掲示板ピックアップメニューの「第6次パッケージ ソフト デジタル証明書」をクリックします。

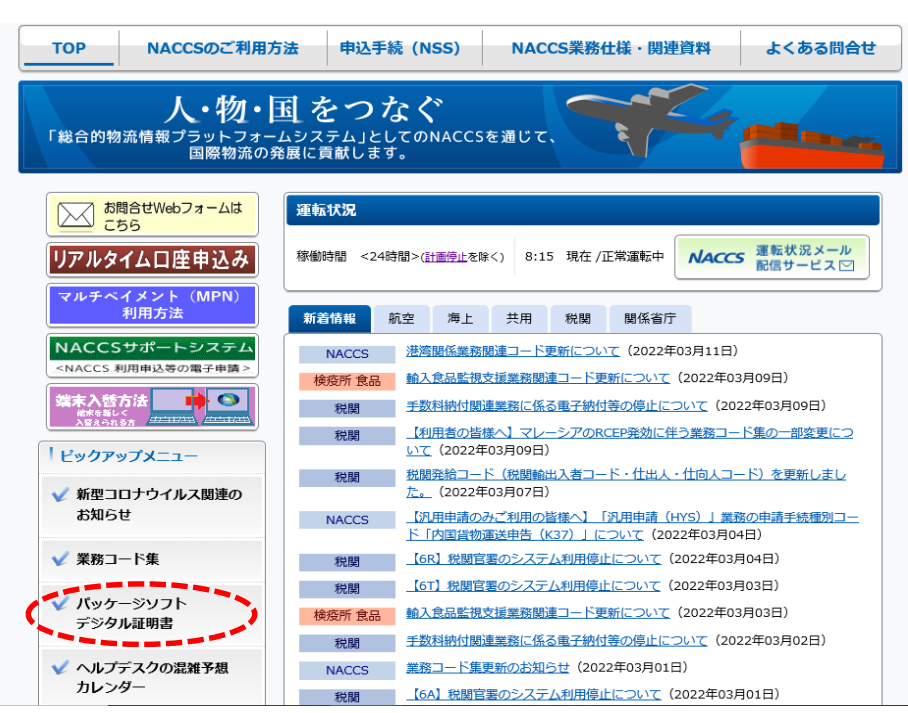

### ③「1.第6次パッケージソフト初期導入手順書(本番用)」を クリックします。

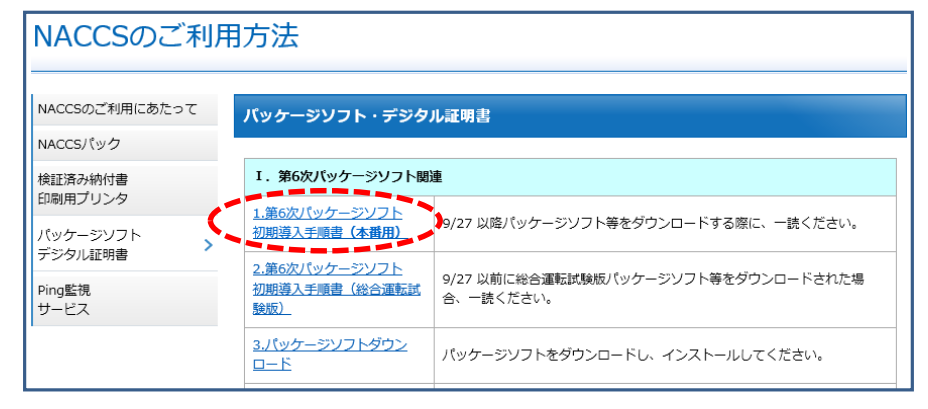

## ④「第6次パッケージソフト初期導入手順書」をクリックし 確認します。

| NACCSのご利用にあたって                | 【本番用】パッケージソフト初                       | 期導入手順書                          |                     |
|-------------------------------|--------------------------------------|---------------------------------|---------------------|
| NACCSパック                      |                                      |                                 |                     |
| 検証済み納付書<br>印刷用プリンタ            | 第6次パッケージソフト初期                        | 尊入手順書                           |                     |
|                               | 初めてNACCSバッケージソフトを端オ                  | Eにインストールする場合に必要となる作業手順で         | です。ダウンロードのう         |
| パッケージソフト<br>デジタル証明書           | 初めてNACCSバッケージソフトを端れ<br>ご覧ください。       | Eにインストールする場合に必要となる作業手順で         | です。ダウンロードのう         |
| パッケージソフト<br>デジタル証明書<br>Ping監視 | 初めてNACCSパッケージソフトを端れ<br>ご覧ください。<br>対象 | トにインストールする場合に必要となる作業手順で<br>手順書名 | です。ダウンロードのう<br>更新履歴 |